## How to Create a Hoag Connect MyChart Account

# Sign up for Hoag Connect MyChart<sup>®</sup> in a few simple steps on your computer or mobile device.

## **Computer/Desktop Instructions**

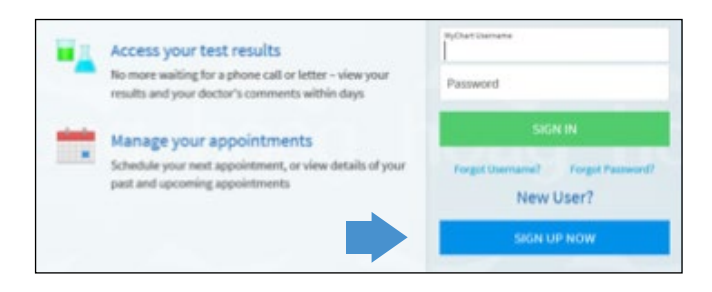

If you received an email message from "Donotreplymychart@hoag.org" with a link to sign up, click on that link, which will direct you to **www.hoagconnect.org** with a pre-populated activation code.

If you did not receive an email link, visit www.hoagconnect.org and click on the blue "Sign Up Now" button.

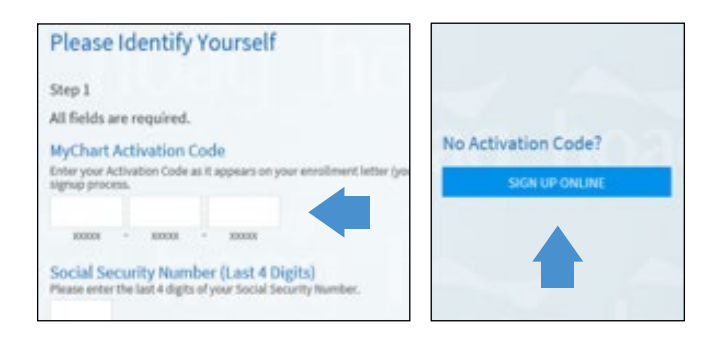

If you received a 15-digit activation code, please enter it under "Step 1." Upon completion, you will receive confirmation of your account set-up.

Please note, your Date of Birth and Social Security Number (SSN) must match what is in Hoag's records. If you do not have/have not provided a SSN, it may be entered as "0000" or "0001." If unsuccessful, please create an account without an Activation Code.

If you do not have an Activation Code, click "Sign Up Online." Fill in the requested information, which will be validated from a third-party identity vendor.

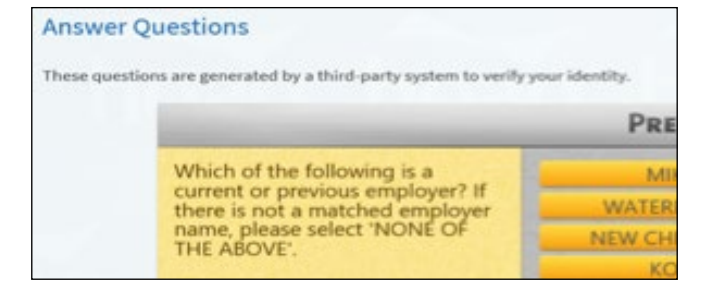

Answer the series of questions from the third-party identity vendor to confirm your identity (sample shown here; questions will be related to your personal history). Once your identity has been confirmed, follow the prompt to have a code sent to your email for final verification. Enter the code to continue. If upon completion, you receive an error message, please email **Member.Services@hoag.org** to request an Activation Code. You will be emailed a code within 1-3 business days to activate your account.

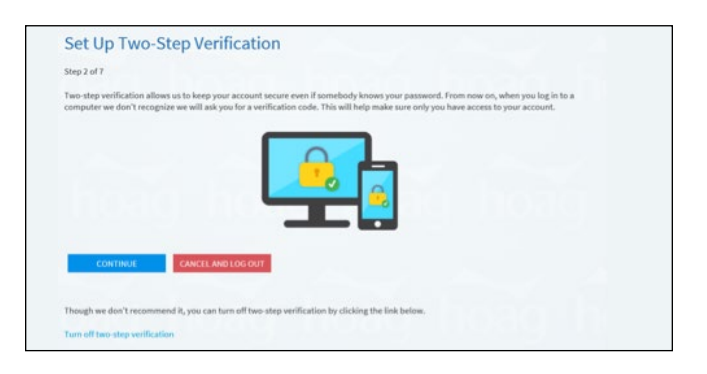

Two-Step verification – Continue or turn off this additional security measure.

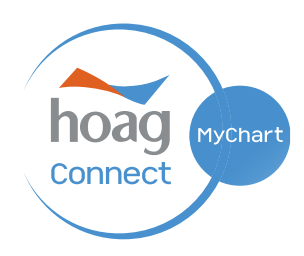

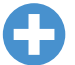

#### Set up a Username and Password.

| Please choose a Username & Password  Rep 2 of 3  If fields are required,  Please choose your MyChart Username and pastsword,  HyChart Username.  Restance  Series a please of the series of the series of each of the series and each to remember.  Lesture  The series a please of the series of the series of the series of each of the series of each of the series of each of the series of the series of the serie             | IIO JOSEPH                                                                                                    |            |
|----------------------------------------------------------------------------------------------------|----------------------------------------------------------------------------------------------------|------------|
| Rite 2 of 3         Will Fields are required.         Vesse choose your MyChart Username and password.         MyChart Username         Drafts a MyChart Username.         Team and Your Username.         Drafts and Your Username.         Team and your Username.         Team and your Username.         Team and your Username.         Team and your Username.         Team and your Username.         Team and your Username.         Team and upper team.         Team and upper team.                                                                                                    | ase choose a Username & Password                                                                                                    |            |
| All fields are required.<br>Please choose your MyChart Username and password.<br>MyChart Username.<br>Stress JMyChart Username.<br>Tests January consist of a 2, 6 4, and or @<br>Saxword<br>Pasks passed from the different they your MyChart Username. For increased security, use a continuation of numbers and latters<br>berrica a di opercasio.<br>Entype Password<br>Tests Designed Latter of the construction of the construction of the cons | 92 of 3                                                                                                    |            |
| Please choose your MyChart Username and password.         MyChart Username         State and Space Turnements. Cannot be changed, so think of one that is secure and easy to memether.         Letture         Username may consist of a 5, 6, 8, andor @         "assword         Topic parameter must be different then your MyChart Username. For increased security, use a combination of numbers and latters to their parameters.         Letture         Users and approximation or numbers and latters         Users parameter must be different then your MyChart Username. For increased security, use a combination of numbers and latters         Letture Password         Users parameter on more case sensitive         Letture Password                                                                                                    | elds are required.                                                                                                    |            |
| HyChart Usernamo         Steam as NG-bart Usernamo. It cannot be changed, as theirs of one that is accure and any to memother.         Detrame may consist of a 4, 0, 0, and or @         Password         Trans a paramod, You paramet must be different than your HyChart Username. For increased security, use a combination of numbers and letters services and upper calls.         Upper Password         Upper Password                                                                                                    | ise choose your MyChart Username and password.                                                                                                    |            |
| testuser  Joername may a do 4, and, or #  Assword  Traces paramed. Your paramed must be different than your Hychart themaem. For increased security, use a combination of numbers and letters  Traces paramed. Your paramed must be different than your Hychart themaem. For increased security, use a combination of numbers and letters  Traces parameters  Traces and the themaem of the themaem of themaem of the themaem of themaem of the themaem of themaem o                | Chart Username<br>to a MyChart Username. It cannot be changed, so think of one that is secure and easy to remember.                                                |            |
| Utermanne sponist of a 4, 6, 6, and or @ Password Password Pas                | tuser                                                                                                    |            |
| Password<br>Traces a parameter from parameter and be different then your Hychart themaem. For increased security, use a continuation of numbers and letters<br>test and approximation of more case sensitive<br>letype Password<br>NEXT                                                                                                    | mame may consist of a z, 0-9, and or @                                                                                                    |            |
| Eght characters or mone case senables Ethype Password  NEX                                                                                                    | sword<br>or a password. Your password must be different than your MyChart Usemame. For increased security, use a combination of numbers a<br>rices and uppercase). | nd letters |
| Tight characters or more; case sensitive<br>Retype Password<br>VEXC                                                                                                    |                                                                                                    |            |
| NEXT                                                                                                    | t characters or more; case sensitive                                                                                                    |            |
| NEXT                                                                                                    | ype Password                                                                                                    |            |
| NEXT                                                                                                    |                                                                                                    |            |
| NEXT                                                                                                    |                                                                                                    |            |
|                                                                                                    | xt                                                                                                    |            |

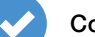

Confirm your Notification Preferences.

| Step 3 of 3                                                                             |                                                                                           |
|-----------------------------------------------------------------------------------------|-------------------------------------------------------------------------------------------|
| Enable E-mail Notifications?<br>When new information is available (such as test r       | esuito or messages), we will send a notification message to your internet e-mail address. |
| Yes No                                                                                  |                                                                                           |
| E-mail Address<br>Your e-mail address will be used for alerts only. V                   | is will not share your e-mail address with anyone.                                        |
| test@me.com                                                                             |                                                                                           |
| Retype E-mail Address                                                                   |                                                                                           |
| test@me.com                                                                             | ×                                                                                         |
| Enable Text Message Notifications?<br>When new information is available (such as test r | suits or messages), we will send a text (SMS) notification message to your mobile phone   |
| Yes No                                                                                  |                                                                                           |

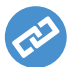

#### Link to your Hoag Hospital Account.

| Medical and Family History | Bring Your Health Information Together                                                           |  |
|----------------------------|--------------------------------------------------------------------------------------------------|--|
| Ma Health Reports          |                                                                                                  |  |
| Document Center            | Discover Linked Accounts                                                                         |  |
| Billing                    |                                                                                                  |  |
| 📑 Billing Summary          |                                                                                                  |  |
| 🛱 Financial Assistance     |                                                                                                  |  |
| Insurance                  |                                                                                                  |  |
| T Insurance Summary        |                                                                                                  |  |
| T Coverage Details         | You can now use MyChart to view your health information from other organi. See more $\checkmark$ |  |
| Claims                     |                                                                                                  |  |
| Referrals                  | Discover accounts to link                                                                        |  |
| Sharing                    | Search by organization name, city, or state                                                      |  |
| Share My Record            | Organizations in your area                                                                       |  |
| 🐼 Share Everywhere         | Cottage Health                                                                                   |  |
| C Link My Accounts         | SANTA BARBARA CA                                                                                 |  |
|                            |                                                                                                  |  |
| LUCY Link My Accounts      | Molina Healthcare                                                                                |  |

You can now link your Hoag Hospital and Hoag Connect MyChart accounts by selecting:

Menu > Link Accounts > and search/select "Hoag Hospital\*."

\*If Hoag Hospital is not listed, please click "Providence Oregon and California." Hoag Hospital will be listed under that organization as a sub-account.

### **Device Instructions**

From your device (smartphone, tablet, etc.), open or download the MyChart app.

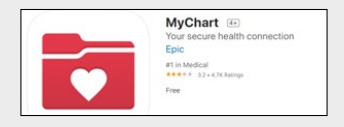

Follow the same prompts as outlined above to create your account either with an Activation Code or without an Activation Code.

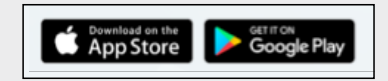

For additional support, please contact our Member Services Team at Member.Services@hoag.org or call 949-688-2772.

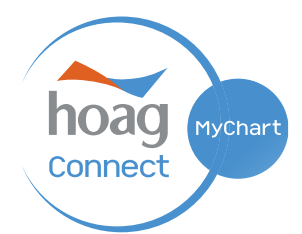

Please note that call wait times may be longer than usual during this transition to our new electronic health record. We appreciate your patience.